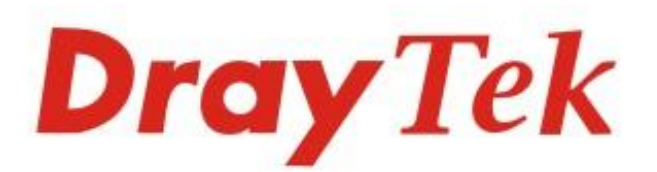

# Vigor2135 Series

# **Gigabit Broadband Router**

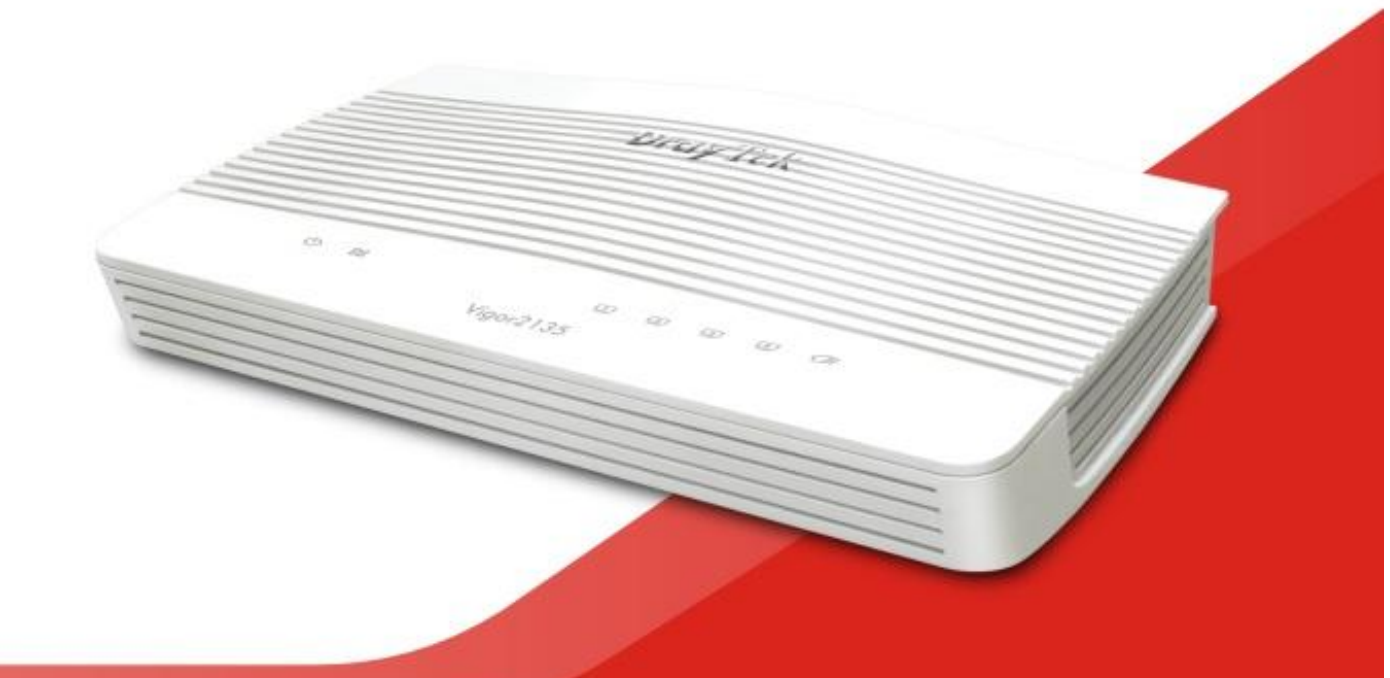

# QUICK START GUIDE (WIRED MODEL)

V1.0

# Vigor2135 Gigabit Breitband Router Schnellstartanleitung

Version: 1.0 Firmware Version: V4.2.1\_RCX

(Für zukünftige Aktualisierungen besuchen Sie bitte die DrayTek Webseite) Datum: 03. September 2020

#### Informationen zu den Eigentumsrechten (IPR)

| Urheberrechte | © Alle Rechte vorbehalten. Diese Publikation enthält Informationen, die<br>urheberrechtlich geschützt sind. Kein Teil darf ohne schriftliche Genehmigung der<br>Urheberrechtsinhaber reproduziert, übertragen, transkribiert, in einem<br>Datenerfassungssystem gespeichert oder in eine beliebige Sprache übersetzt werden.                                                                                                    |
|---------------|----------------------------------------------------------------------------------------------------|
| Markenzeichen | <ul> <li>Die folgenden Marken werden in diesem Dokument verwendet:</li> <li>Microsoft ist ein eingetragenes Markenzeichen der Microsoft Corp.</li> <li>Windows, Windows 95, 98, Me, NT, 2000, XP, Vista, 7, 8 und Explorer sind Markenzeichen der Microsoft Corp.</li> <li>Apple und Mac OS sind eingetragene Markenzeichen der Apple Inc.</li> <li>Andere Produkte können Marken oder eingetragene Markenzeichen der entsprechenden Hersteller sein.</li> </ul> |

#### Sicherheitshinweise und Genehmigung

| Sicherheitshinweise | <ul> <li>Lesen Sie das Installationshandbuch sorgfältig durch, bevor Sie den Router einrichten.</li> <li>Der Router ist eine komplizierte elektronische Einheit, die nur von autorisiertem und qualifiziertem Personal repariert werden darf. Versuchen Sie nicht, den Router selbst zu öffnen oder zu reparieren.</li> <li>Stellen Sie den Router nicht an einem feuchten oder nassen Ort auf, z. B. in einem Badezimmer.</li> <li>Stapeln Sie die Router nicht.</li> <li>Der Router sollte in einem geschützten Bereich innerhalb eines</li> <li>Temperaturbereichs von 0 bis +45 Celsius eingesetzt werden.</li> <li>Setzen Sie den Router keiner direkten Sonneneinstrahlung oder anderen</li> <li>Wärmequellen aus. Das Gehäuse und die elektronischen Komponenten können durch direkte Sonneneinstrahlung oder Wärmequellen beschädigt werden.</li> <li>Verlegen Sie das Kabel für den LAN-Anschluss nicht im Freien, um die Gefahr von Stromschlägen zu vermeiden.</li> <li>Bewahren Sie die Verpackung außerhalb der Reichweite von Kindern auf.</li> <li>Wenn Sie den Router entsorgen wollen, beachten Sie bitte die örtlichen Vorschriften zum Schutz der Umwelt.</li> </ul>                                                                                                    |
|---------------------|----------------------------------------------------------------------------------------------------|
| Garantie            | Wir garantieren dem ursprünglichen Endverbraucher (Käufer), dass der Router für<br>einen Zeitraum von drei Jahren ab Kaufdatum beim Händler frei von Verarbeitungs-<br>und Materialfehlern ist. Bitte bewahren Sie Ihre Kaufquittung an einem sicheren Ort<br>auf, da sie als Nachweis des Kaufdatums dient. Während der Garantiezeit und nach<br>dem Kaufbeleg, falls das Produkt Anzeichen für einen Fehler aufgrund fehlerhafter<br>Verarbeitung und/oder Materialien aufweist, werden wir nach unserem Ermessen die<br>fehlerhaften Produkte oder Komponenten kostenlos reparieren oder ersetzen, und<br>zwar ohne Berechnung von Material oder Arbeitskräften, in dem Maße, wie wir es für<br>notwendig erachten, das Produkt in einwandfreiem Betriebszustand zu versetzen.<br>Jeder Ersatz besteht aus einem neuen oder wiederhergestellten funktionell<br>gleichwertigen Produkt von gleichem Wert und wird ausschließlich nach unserem<br>Ermessen angeboten. Diese Garantie gilt nicht, wenn das Produkt verändert,<br>missbräuchlich verwendet, manipuliert, durch höhere Gewalt beschädigt oder<br>anormalen Arbeitsbedingungen ausgesetzt wird. Die Garantie erstreckt sich nicht auf<br>die gebündelte oder lizenzierte Software anderer Hersteller. Mängel, die die<br>Gebrauchstauglichkeit des Produktes nicht wesentlich beeinträchtigen, fallen nicht<br>unter die Garantie. Wir behalten uns das Recht vor, das Handbuch und die<br>Online-Dokumentation zu<br>überarbeiten und von Zeit zu Zeit Änderungen an den Inhalten vorzunehmen, ohne<br>dass wir dazu verpflichtet sind, eine Person über solche Änderungen zu informieren. |

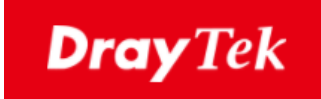

# CE

#### EU Konfirmationserklärung

Wir, DrayTek Corp., mit Sitz in Nr.26, Fu Shing Road, HuKou County, Hsin-Chu Industry Park, Hsinchu 300, Taiwan, R.O.C., erklären unter unserer alleinigen Verantwortung, dass das Produkt

- Produktname: <u>Gigabit Broadband Router</u>
- Modellnummer: <u>Vigor2135 Serie</u>
- Hersteller: <u>DrayTek Corp.</u>
- Adresse: <u>No.26, Fu Shing Road, HuKou County, Hsin-Chu Industry Park,</u> <u>Hsinchu</u> <u>300, Taiwan , R.O.C.</u>

im Einklang mit den einschlägigen Harmonisierungsrechtsvorschriften der Union steht:

EMC Direktive 2014/30/EU , Niederspannungs Direktive 2014/35/EU , ErP 2009/125/EC and RoHS

2011/65/EU in Übereinstimmung mit den folgenden Standards:

| Standard         | Version /<br>Ausstellungsdatum |  |  |  |
|------------------|--------------------------------|--|--|--|
| EN 55032         | 2012+AC:2013 class B           |  |  |  |
| EN 61000-3-2     | 2014 Class A                   |  |  |  |
| EN 61000-3-3     | 2013                           |  |  |  |
| EN 55024         | 2010+A1:2015                   |  |  |  |
| EN 62368         | 2014+A11:2017                  |  |  |  |
| EC No. 1275/2008 | 2008                           |  |  |  |

Caluin Ma

Calvin Ma / Präsident

(Unterschrift)

<u>Hsinchu</u>

<u>10th Okt., 2019</u> (Datum)

(Ort)

#### Externe Stromversorgung - ErP Informationen

| Image: No. 222, Sec. 2, No. 222, Sec. 2, No. 22, No. 22, No. 22, No. 22, No. 22, No. 22, No. 22, No. 22, No. 22, No. 22, No. 22, No. 22, No. 22, No. 22, No. 22, No. 22, No. 22, No. 22, No. 22, No. 22, No. 22, No. 22, No. 22, No. 22, No. 22, No. 22, No. 22 |   |                              |                                                                                 |                                                                                 |                                                                                 |                                                                                 |                                                                                 |                                                                |                                                                |                                                                |                                                                |
|----------------------------------------------------------------------------------------------------|---|------------------------------|---------------------------------------------------------------------------------|---------------------------------------------------------------------------------|---------------------------------------------------------------------------------|---------------------------------------------------------------------------------|---------------------------------------------------------------------------------|----------------------------------------------------------------|----------------------------------------------------------------|----------------------------------------------------------------|----------------------------------------------------------------|
| AManufacturerCWTCWTCWTCWTCWTCWTAPDBAddressNo. 222, Sec.<br>2, Nankan Rd.,<br>Lujhu<br>Township,<br>Taoyuan<br>County 338,<br>County 338,<br>TaiwanNo. 222, Sec.<br>2, Nankan Rd.,<br>2, Nankan Rd.,<br>2, Nankan Rd.                                                                                                    |   |                              | 1                                                                               | 2                                                                               | 3                                                                               | 4                                                                               | 5                                                                               | 6                                                              | 7                                                              | 8                                                              | 9                                                              |
| BAddressNo. 222, Sec.<br>2, Nankan Rd.,<br>Lujhu<br>Township,<br>Taoyuan<br>County 338,<br>County 338,<br>TaiwanNo. 222, Sec.<br>2, Nankan Rd.,<br>2, Nankan Rd.,<br>2, N                                                                                                    | Α | Manufacturer                 | CWT                                                                             | СМТ                                                                             | CWT                                                                             | CWT                                                                             | CWT                                                                             | APD                                                            | APD                                                            | APD                                                            | APD                                                            |
| C         Model identifier         Tatwan         Tatwan         Tatwan         Tatwan         Tatwan           C         Model identifier         2ABB012F UK         2ABB018F UK         2ABB018F UK         2ABB012F EU         2ABB018F EU         2ABB012F EU         2ABB012F EU         2ABD024F EU         2ABB012F EU         2ABD024F EU         2ABB012F EU         2ABD024F EU         2ABB012F EU         2ABD024F EU         2ABB012F EU         2ABD024F EU         2ABD024F EU         2ABD024F EU         2ABD024F EU         2ABD024F EU         2ABD024F EU         2ABD024F EU         2ABD024F EU         2AD024F EU         2AD024F EU         2AD024F EU         2AD024F EU         2AD024F EU         2AD024F EU         2AD024F EU                                                                                                    | В | Address                      | No. 222, Sec.<br>2, Nankan Rd.,<br>Lujhu<br>Township,<br>Taoyuan<br>County 338, | No. 222, Sec.<br>2, Nankan Rd.,<br>Lujhu<br>Township,<br>Taoyuan<br>County 338, | No. 222, Sec.<br>2, Nankan Rd.,<br>Lujhu<br>Township,<br>Taoyuan<br>County 338, | No. 222, Sec.<br>2, Nankan Rd.,<br>Lujhu<br>Township,<br>Taoyuan<br>County 338, | No. 222, Sec.<br>2, Nankan Rd.,<br>Lujhu<br>Township,<br>Taoyuan<br>County 338, | No.5, Lane 83,<br>Lung-Sou St.,<br>Taoyuan City<br>330, Taiwan | No.5, Lane 83,<br>Lung-Sou St.,<br>Taoyuan City<br>330, Taiwan | No.5, Lane 83,<br>Lung-Sou St.,<br>Taoyuan City<br>330, Taiwan | No.5, Lane 83,<br>Lung-Sou St.,<br>Taoyuan City<br>330, Taiwan |
| ZABB012F EU         ZABB018F EU         ZABL024F EU         ZABL030F EU         ZABN036F EU         WA-12M12FK         Wi           D         Input voltage         100-240V         100-240V         120-V         12.0V         12.0V         12.0V         12.0V         12.0V         12.0V         12.0V         12.0V         12.0V         12.0V         12.0V         12.0W         16.0A         10.0A         12.0W         13.0A         1.0A         12.0W         14.0A         12.0W         30.0W         36.0W         12.0W         12.0W         12.0W         12.0W         12.0W         14.0A         12.0W         12.0W         12.0W         12.0W                                                                                                    | с | Model identifier             | 2ABB012F UK                                                                     | 2ABB018F UK                                                                     | 2ABL024F UK                                                                     | 2ABL030F UK                                                                     | 2ABN036F UK                                                                     | WA-12M12FG                                                     | WB-18D12FG                                                     | WA-24Q12FG                                                     | WA-36A12FG                                                     |
| D         Input voltage         100-240V         100-240V         120V         12.0V         12.0                                                                                                    |   |                              | 2ABB012F EU                                                                     | 2ABB018F EU                                                                     | 2ABL024F EU                                                                     | 2ABL030F EU                                                                     | 2ABN036F EU                                                                     | WA-12M12FK                                                     | WB-18D12FK                                                     | WA-24Q12FK                                                     | WA-36A12FK                                                     |
| E         Input AC frequency         50/60Hz         50/60Hz                                                                                                    | D | Input voltage                | 100~240V                                                                        | 100~240V                                                                        | 100~240V                                                                        | 100~240V                                                                        | 100~240V                                                                        | 100~240V                                                       | 100~240V                                                       | 100~240V                                                       | 100~240V                                                       |
| Output voltage DC         12.0V         12.0V                                                                                                    | E | Input AC frequency           | 50/60Hz                                                                         | 50/60Hz                                                                         | 50/60Hz                                                                         | 50/60Hz                                                                         | 50/60Hz                                                                         | 50/60Hz                                                        | 50/60Hz                                                        | 50/60Hz                                                        | 50/60Hz                                                        |
| F         Output current         1.0A         1.5A         2.0A         2.5A         3.0A         1.0A           G         Output power         12.0W         18.0W         24.0W         30.0W         36.0W         12.0W           H         Average active<br>efficiency         84.9%         86.2%         87.6%         87.8%         89.8%         83.7%           I         Efficiency at low load<br>10%         73.6%         78.0%         81.3%         83.3%         83.7%         74.5%           J         No-load power<br>consumption         0.07W         0.07W         0.07W         0.07W         0.07W                                                                                                    |   | Output voltage DC            | 12.0V                                                                           | 12.0V                                                                           | 12.0V                                                                           | 12.0V                                                                           | 12.0V                                                                           | 12.0V                                                          | 12.0V                                                          | 12.0V                                                          | 12.0V                                                          |
| G         Output power         12.0W         18.0W         24.0W         30.0W         36.0W         12.0W           H         Average active<br>efficiency         84.9%         86.2%         87.6%         87.8%         89.8%         83.7%           I         Efficiency at low load<br>10%         73.6%         78.0%         81.3%         83.3%         83.7%         74.5%           J         No-load power<br>consumption         0.07W         0.07W         0.07W         0.07W         0.07W                                                                                                    | F | Output current               | 1.0A                                                                            | 1.5A                                                                            | 2.0A                                                                            | 2.5A                                                                            | 3.0A                                                                            | 1.0A                                                           | 1.5A                                                           | 2.0A                                                           | 3.0A                                                           |
| H         Average active<br>efficiency         84.9%         86.2%         87.6%         87.8%         89.8%         83.7%           I         Efficiency at low load<br>10%         73.6%         78.0%         81.3%         83.3%         83.7%         74.5%           J         No-load power<br>consumption         0.07W         0.07W         0.07W         0.07W         0.07W                                                                                                    | G | Output power                 | 12.0W                                                                           | 18.0W                                                                           | 24.0W                                                                           | 30.0W                                                                           | 36.0W                                                                           | 12.0W                                                          | 18.0W                                                          | 24.0W                                                          | 36.0W                                                          |
| I         Efficiency at low load<br>10%         73.6%         78.0%         81.3%         83.3%         83.7%         74.5%           J         No-load power<br>consumption         0.07W         0.07W         0.07W         0.07W         0.07W                                                                                                    | н | Average active<br>efficiency | 84.9%                                                                           | 86.2%                                                                           | 87.6%                                                                           | 87.8%                                                                           | 89.8%                                                                           | 83.7%                                                          | 85.4%                                                          | 88.6%                                                          | 88.2%                                                          |
| J         No-load power         0.07W         0.07W         0.07W         0.07W         0.07W           consumption         0         0         0         0         0         0         0         0         0         0         0         0         0         0         0         0         0         0         0         0         0         0         0         0         0         0         0         0         0         0         0         0         0         0         0         0         0         0         0         0         0         0         0         0         0         0         0         0         0         0         0         0         0         0         0         0         0         0         0         0         0         0         0         0         0         0         0         0         0         0         0         0         0         0         0         0         0         0         0         0         0         0         0         0         0         0         0         0         0         0         0         0         0         0         0         0 <td>I</td> <td>Efficiency at low load 10%</td> <td>73.6%</td> <td>78.0%</td> <td>81.3%</td> <td>83.3%</td> <td>83.7%</td> <td>74.5%</td> <td>80.5%</td> <td>86.4%</td> <td>85.4%</td>                                                                                                    | I | Efficiency at low load 10%   | 73.6%                                                                           | 78.0%                                                                           | 81.3%                                                                           | 83.3%                                                                           | 83.7%                                                                           | 74.5%                                                          | 80.5%                                                          | 86.4%                                                          | 85.4%                                                          |
|                                                                                                    | J | No-load power consumption    | 0.07W                                                                           | 0.07W                                                                           | 0.07W                                                                           | 0.07W                                                                           | 0.07W                                                                           | 0.07W                                                          | 0.10W                                                          | 0.07W                                                          | 0.10W                                                          |

\* Die für jedes Produkt verwendete externe Stromversorgung ist modellabhängig.

Für weitere Aktualisierungen besuchen Sie bitte www.draytek.com.

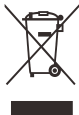

#### Inhaltsverzeichnis

| 1. Packungsinhalt            | 1 |
|------------------------------|---|
| 2. Erklärung der Frontblende | 2 |
| 3. Installation der Hardware | 3 |
| 3.1 Netzwerkverbindung       | 3 |
| 3.2 Wandmontage              | 4 |
| 4. Software-Konfiguration    | 5 |
| 5. Kundenbetreuung1          | 0 |

## 1. Packungsinhalt

Bitte überprüfen Sie den Packungsinhalt auf Vollständigkeit. Sollte etwas fehlen oder beschädigt sein, kontaktieren Sie bitte sofort Ihren Händler oder DrayTek.

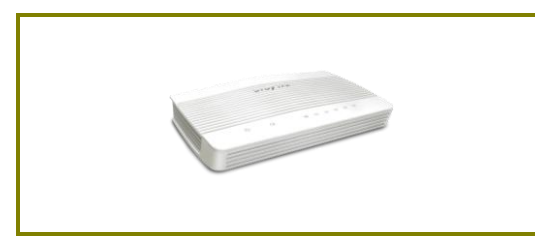

Vigor Router

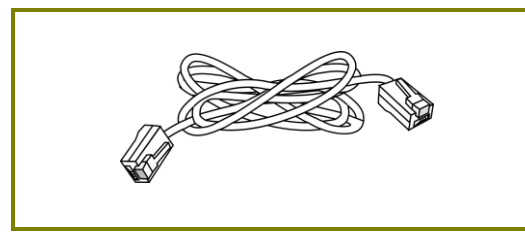

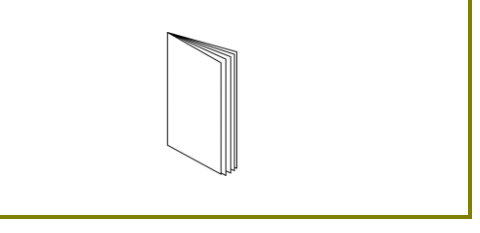

Schnellstartanleitung

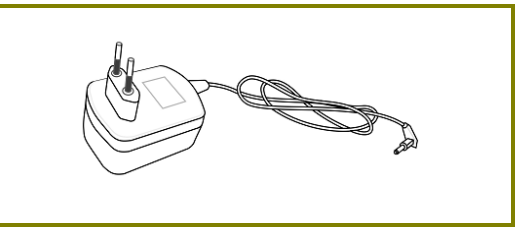

RJ-45 Cat-5 Ethernet Kabel

EU-Netzteil

\* Der maximale Stromverbrauch liegt bei 17-23 Watt.

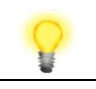

Hinweis

Entfernen Sie vor Gebrauch die Schutzfolie vom Router, um die Belüftung sicherzustellen.

# 2. Erklärung der Frontblende

#### LED

| Ċ | ) | 22    | 1    | 2 | 3 | 4 |   |
|---|---|-------|------|---|---|---|---|
|   |   | Vigor | 2135 |   |   |   | ) |
|   |   |       |      |   |   |   | / |

| LED            | Status   | Erklärung                                                                                                    |  |  |
|----------------|----------|----------------------------------------------------------------------------------------------------|--|--|
|                | Blinkend | Der Router ist eingeschaltet und arbeitet normal.                                                                                          |  |  |
| 🕛 ( Aktivität) | Blinkend | Wenn die ACT und WLAN LEDs schnell und gleichzeitig blinken ist WPS aktiv und das System wartet auf die Verbindung mit einer WLAN Station. |  |  |
|                | Aus      | Der Router ist ausgeschaltet.                                                                                                    |  |  |
| 00             | An       | Die Internetverbindung ist bereit.                                                                                                    |  |  |
| GL .           | Blinkend | Daten werden übertragen.                                                                                                    |  |  |
| WAN            | Aus      | Die Internetverbindung ist nicht bereit.                                                                                                   |  |  |
|                | An       | Der LAN Port ist verbunden.                                                                                                    |  |  |
|                | Blinkend | Daten werden übertragen.                                                                                                    |  |  |
| LAN1/2/3/4 Aus |          | Der LAN Port ist nicht verbunden.                                                                                                    |  |  |
| - Cla          | An       | Ein USB Gerät ist verbunden und aktiv.                                                                                                    |  |  |
| USB            | Blinkend | Daten werden übermittelt.                                                                                                    |  |  |

#### Anschlüsse

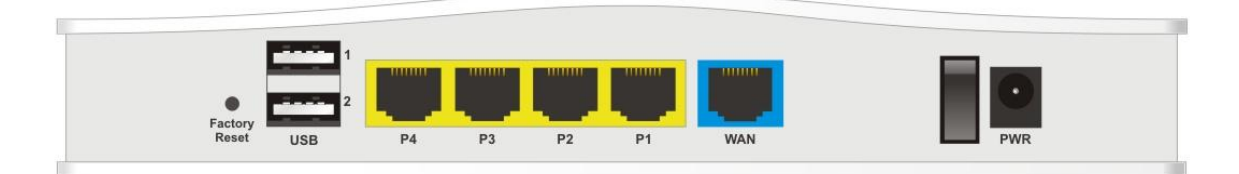

| Schnittstelle | Beschreibung                                                                                                    |
|---------------|----------------------------------------------------------------------------------------------------|
| Factory Reset | Zurücksetzen auf Werkseinstellungen.                                                                                                    |
|               | Verwendung: Schalten Sie den Router ein (ACT LED blinkt). Drücken<br>Sie den in der Vertiefung befindlichen Knopf und halten Sie diesen<br>für 5 Sekunden gedrückt. Wenn die ACT LED schneller als gewöhnlich<br>zu blinken beginnt, lassen Sie den Knopf bitte los. Der Router startet<br>nun mit der Werkskunfiguration neu. |
| USB1~USB2     | Anschluß für ein USB Gerät (für 3G/4G USB Modem oder Drucker).                                                                                                    |
| P4~P1         | Anschluß für lokale Netzwerkgeräte.                                                                                                    |
| WAN           | Anschluß für fernvernetzte Geräte (durch Ethernetkabel).                                                                                                    |
| ON/OFF        | Ein-/Aus-Schalter.                                                                                                    |
| PWR           | Anschluß für ein Steckernetzteil.                                                                                                    |

### 3. Installation der Hardware

Dieser Abschnitt führt Sie zur Installation des Routers über eine Hardware-Verbindung und zur Konfiguration der Einstellungen des Routers über einen Webbrowser.

Bevor Sie mit der Konfiguration des Routers beginnen, müssen Sie Ihre Geräte korrekt anschließen.

#### 3.1 Netzwerkverbindung

- 1. Schließen Sie das Kabel Modem/DSL-Modem/Medienkonverter an einen beliebigen WAN-Port des Routers mit einem Ethernet-Kabel (RJ-45) an.
- 2. Schließen Sie einen Port des 4-Port-Switch mit einem RJ-45-Kabel an Ihren Computer an. Mit diesem Gerät können Sie 4 PCs direkt anschließen.
- 3. Schließen Sie ein Ende des Netzkabels an den Stromanschluss dieses Geräts an. Schließen Sie das andere Ende an die Steckdose für Strom an.
- 4. Schalten Sie den Router ein.
- 5. Überprüfen Sie ACT und WAN, LAN LEDs zur Gewährleistung der Netzwerk-verbindung.

(Für detaillierte Informationen des LED Status gehen Sie bitte zu Abschnitt 3. Erklärung der Frontblende)

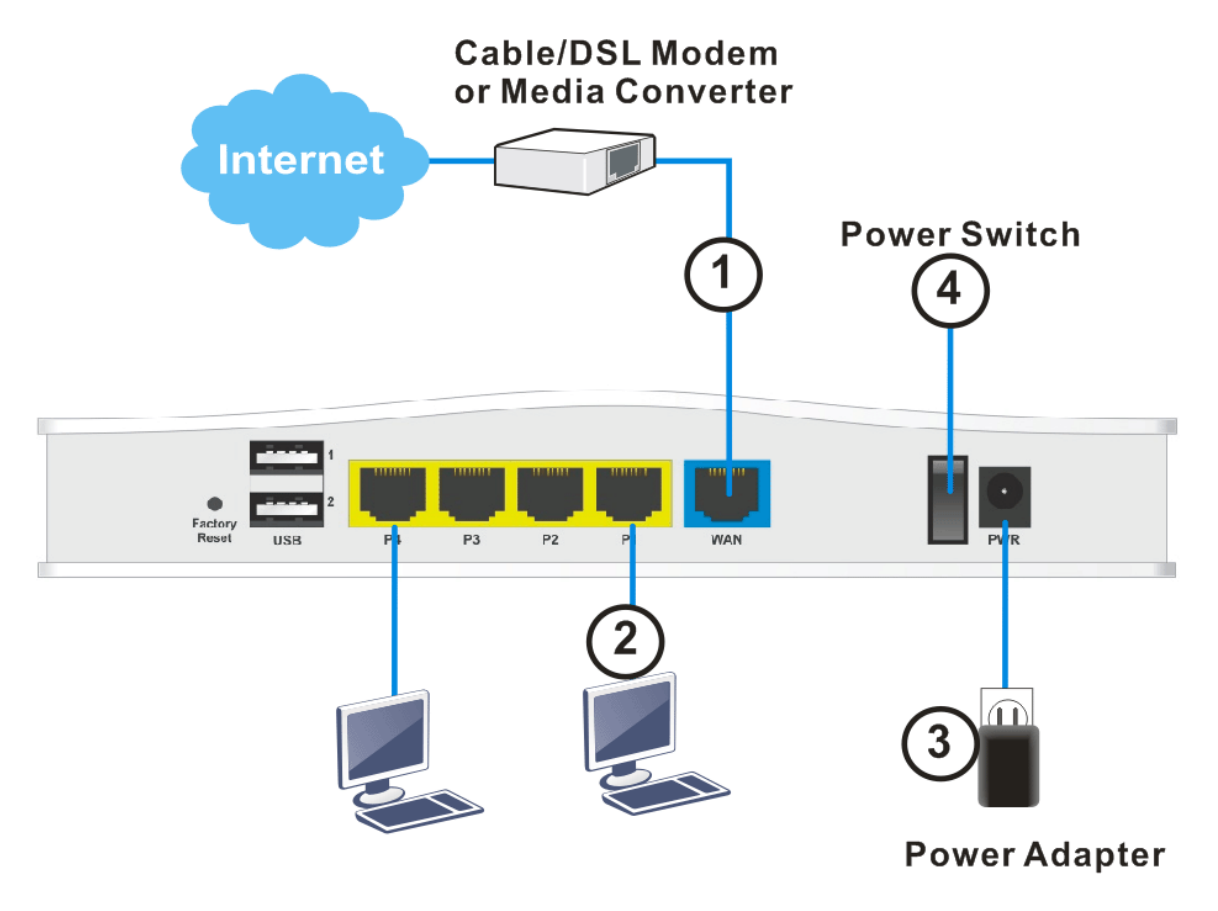

#### **3.2 Wandmontage**

Die Vigor2135 Serie hat schlüssellochartige Befestigungsschlitze an der Unterseite.

- 1. In der Verpackung des Vigor2135 befindet sich eine Bohrschablone für die korrekten Abstände der Bohrlöcher an der Wand.
- 2. Platzieren Sie die Bohrschablone an der Wand und erstellen Sie die Bohrungen entsprechend der Anleitung.
- 3. Befestigen Sie die Schrauben mit den entsprechenden Dübeln.

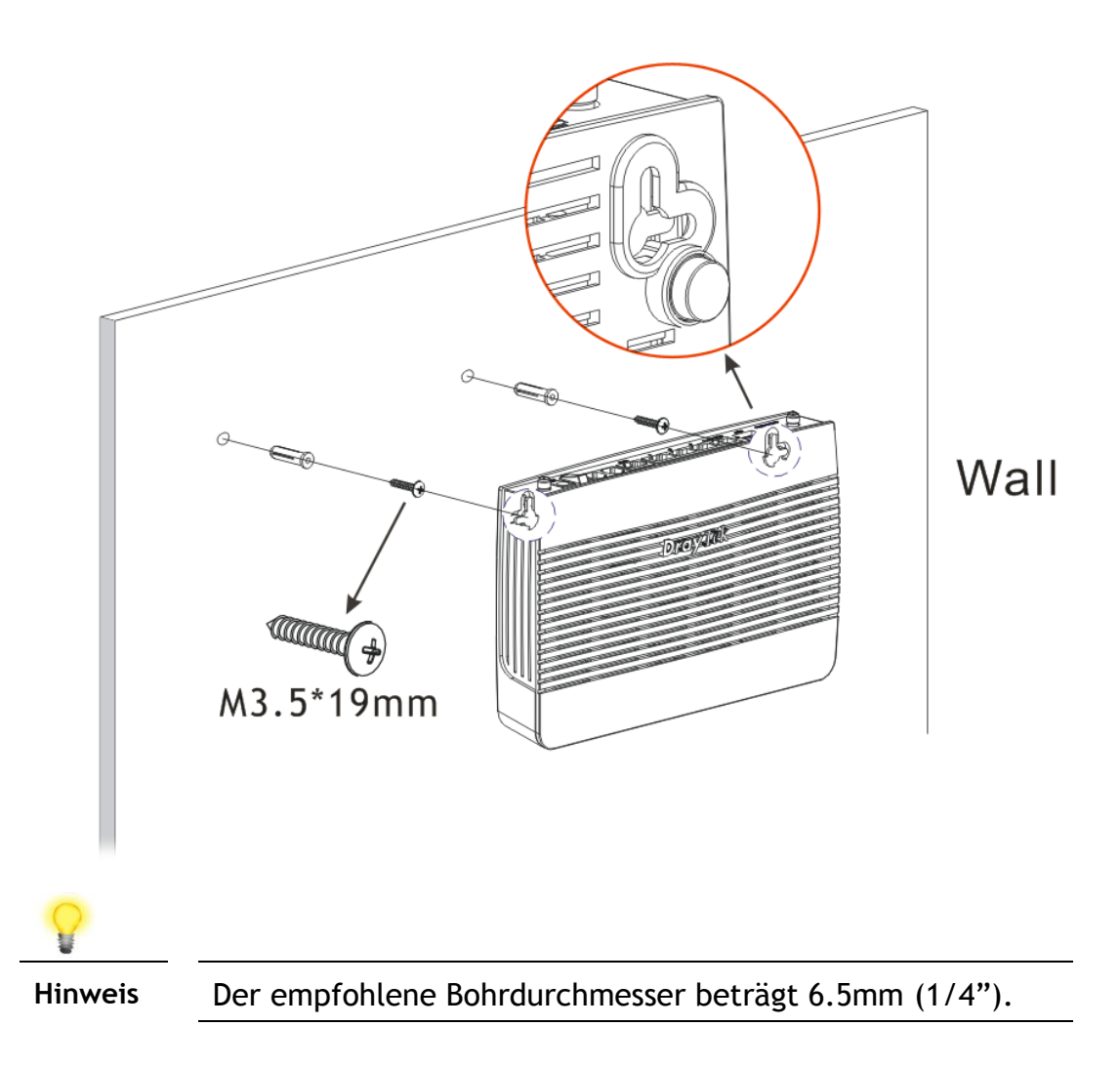

4. Nach Abschluss der Prozedur ist das Gerät fest an der Wand montiert.

## 4. Software-Konfiguration

Um auf das Internet zuzugreifen, beenden Sie bitte die Grundkonfiguration nach Abschluss der Hardwareinstallation.

Der **Schnellstart-Assistent** ermöglicht eine schnelle Einrichtung des Routers für den Internetzugriff. Sie können auf den **Schnellstart-Assistenten** via Web Konfigurator zugreifen.

1. Stellen Sie sicher, dass Ihr PC korrekt mit dem Router verbunden ist.

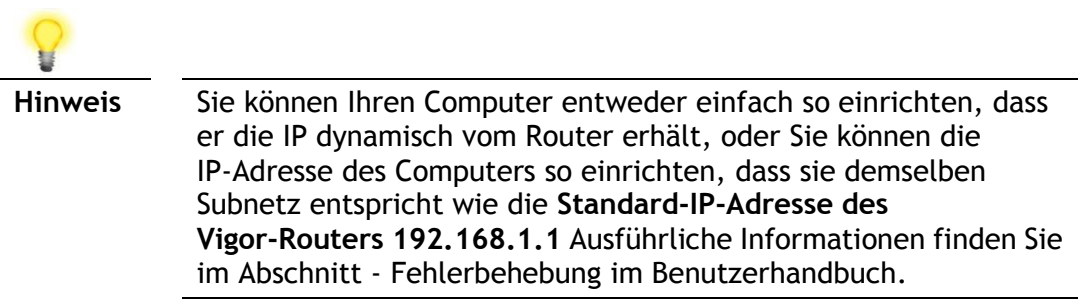

 Öffnen Sie einen Webbrowser auf Ihrem PC und geben Sie http://192.168.1.1. in. Es öffnet sich ein Pop-up-Fenster, in dem Sie nach Benutzername und Passwort gefragt werden. Bitte geben Sie "admin/admin" als Benutzername/Passwort ein und klicken Sie auf Login.

| <b>Dray</b> Tek | Vigor2135 Series                            |
|-----------------|---------------------------------------------|
| Login           |                                             |
| Username        | admin                                       |
| Password        | ••••                                        |
|                 | Login                                       |
| Copyright © 200 | 00- 2016 DrayTek Corp. All Rights Reserved. |

3. Nun wird der Hauptbildschirm eingeblendet. Klicken Sie auf Assistenten>>>Schnellstart-Assistent.

| Dray Tek Vi                                                | gor2135 Serie                   | 5                                              |                           |                                 |                                          | 1                           |                                                        |
|------------------------------------------------------------|---------------------------------|------------------------------------------------|---------------------------|---------------------------------|------------------------------------------|-----------------------------|--------------------------------------------------------|
| off 💌 IR6                                                  | Dashboard                       |                                                |                           |                                 |                                          |                             |                                                        |
| Dashboard<br>Wizards<br>Online Status<br>WAN               |                                 |                                                | <u>_</u>                  | orreg Tele                      |                                          |                             |                                                        |
| N<br>Isspot Web Portal<br>AT<br>AT<br>ardware Acceleration |                                 | 22                                             |                           | Vigor2135                       | ) @ (                                    |                             |                                                        |
| rewall<br>bjects Setting<br>SM                             | System Informat<br>Model Name   | tion<br>Vigor2135                              |                           | System Up Time                  | 0:10:56                                  |                             | Quick Access<br>System Status                          |
| andwidth Management<br>pplications<br>PN and Remote Access | Router Name<br>Firmware Version | DrayTel<br>3.<br>00-1D-44-66-0                 | )F-F0                     | Current Time<br>Build Date/Time | Sat Jan 01                               | 2000 00:10:49<br>8 16:42:02 | Dynamic DNS<br>TR.069<br>IM/P2P Block                  |
| tificate Management<br>_ VPN<br>3 Application              | IPv4 LAN Inform                 | nation                                         |                           |                                 |                                          |                             | Schedule<br>SysLog / Mail Alert                        |
| tem Maintenance<br>prostics                                | LAN1<br>LAN3                    | IP Address<br>192.168.1.1/24<br>192.168.3.1/24 | DHCP<br>V                 | LAN2                            | IP Address<br>192.168.2.1<br>192.168.4.1 | DHCP<br>1/24 v              | RADIUS<br>Firewall Object Setting<br>Data Flow Monitor |
|                                                            | IP Routed Subnet                | 192.168.0.1/24                                 | v                         |                                 |                                          |                             | ]                                                      |
| tral Management                                            | Line /                          | Mode                                           | IP Address                | MAC Addre                       | ss                                       | Up Time                     |                                                        |
| mal Devices                                                | WAN1 Ethern<br>WAN3 USB /       | iet / DHCP Client                              | Disconnec                 | ted 00-1D-AA-<br>ted 00-1D-AA-  | 66-DF-F1                                 | 00:00:00<br>00:00:00        |                                                        |
| ort Area<br>uct Registration                               | Interface                       | Connected                                      | 1:0. @WAN                 | 1 @WAN3                         |                                          |                             |                                                        |
| ll Rights Reserved.                                        | LAN<br>WLAN2.4G                 | Connected<br>Connected                         | i:1, @Port1<br>i:0        | 1 @Port2 @Port3                 | Port4                                    |                             |                                                        |
| Admin mode<br>Status: Ready                                | USB                             | Connected                                      | 1:0<br>1:0, USB<br>0, USB | 1 2                             |                                          |                             |                                                        |

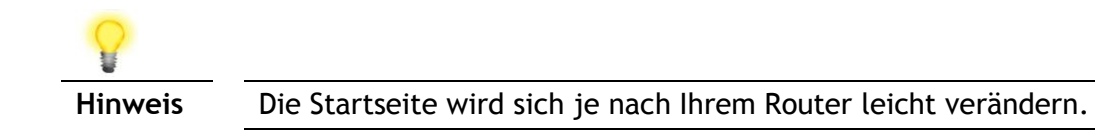

4. Geben Sie das Anmeldekennwort in das Feld **Neues Kennwort** ein und geben Sie es erneut in das Feld **Kennwort bestätigen** ein. Klicken Sie dann auf **Weiter**, um fortzufahren.

| Enter login password                                                                          |                                                                        |
|-----------------------------------------------------------------------------------------------|------------------------------------------------------------------------|
| Please enter an alpha-numeri                                                                  | o string as your <b>Password</b> .                                     |
| Old Password                                                                                  | ••••                                                                   |
| New Password                                                                                  | ••••••                                                                 |
| Confirm Password                                                                              | ••••••                                                                 |
| Password Strength:                                                                            | Weak Medium Strong                                                     |
| Strong password requirement<br>1. Have at least one upper-c.<br>2. Including non-alphanumeric | s:<br>ase letter and one lower-case letter.<br>: characters is a plus. |
| Hint: If you want to keep the<br>"Next" button to skip this pro                               | password unchanged, leave the password blank and press<br>cess.        |
|                                                                                               | < Back Next > Finish Cancel                                            |

5. Bitte wählen Sie auf der nächsten Seite, wie unten dargestellt, die von Ihnen verwendete WAN-Schnittstelle aus und klicken Sie auf **Weiter**. Wenn die Ethernet-Schnittstelle verwendet wird, wählen Sie bitte **WAN1**; wenn ein 3G-USB-Modem verwendet wird, wählen Sie bitte **WAN3**. Klicken Sie dann für den nächsten Schritt auf **Weiter**.

| N Interface                                                                               |                                                       |
|-------------------------------------------------------------------------------------------|-------------------------------------------------------|
| WAN Interface:<br>Display Name:<br>Physical Mode:<br>Physical Type:<br>VLAN Tag insertion | WAN1 V<br>Ethernet<br>Auto negotiation V<br>Disable V |
|                                                                                           |                                                       |

6. Bitte wählen Sie auf der nächsten Seite, wie unten dargestellt, das entsprechende Protokoll entsprechend den Angaben Ihres ISP aus. Beispielsweise sollten Sie den **PPPoE-Modus** wählen, wenn der ISP Ihnen eine PPPoE-Schnittstelle zur Verfügung stellt. Klicken Sie dann für den nächsten Schritt auf **Weiter**.

| Quick | Start | Wizard |
|-------|-------|--------|
|-------|-------|--------|

| WAN 1                                                                             |                                              |
|-----------------------------------------------------------------------------------|----------------------------------------------|
| Select one of the following Interne<br>PPPoE<br>PPTP<br>L2TP<br>Static IP<br>DHCP | at Access types provided by your ISP.        |
|                                                                                   | <pre>&lt; Back Next &gt; Finish Cancel</pre> |

**PPPoE:** Wenn Sie auf **PPPoE** als Protokoll klicken, erhalten Sie nach einem Klick auf **Weiter** die folgende Webseite. Bitte geben Sie **Benutzername/Passwort**, die Sie von Ihrem ISP erhalten haben, manuell ein. Klicken Sie dann auf **Weiter**.

Quick Start Wizard

| WAN 1                      |                               |
|----------------------------|-------------------------------|
| Enter the user name and pa | assword provided by your ISP. |
| Service Name (Optional)    |                               |
| Username                   |                               |
| Password                   |                               |
| Confirm Password           |                               |
|                            |                               |
|                            |                               |
|                            |                               |
|                            |                               |
|                            |                               |

**PPTP/L2TP:** Wenn Sie auf **PPTP/L2TP** klicken, erhalten Sie die folgende Seite. Bitte geben Sie alle Informationen ein, die Sie ursprünglich von Ihrem ISP erhalten haben. Klicken Sie dann für den nächsten Schritt auf **Weiter**.

#### Quick Start Wizard

| WAN 1                                                |                                            |
|------------------------------------------------------|--------------------------------------------|
| Enter the username, pass<br>IP provided by your ISP. | word, WAN IP configuration and PPTP server |
| Username                                             |                                            |
| Password                                             |                                            |
| Confirm Password                                     |                                            |
| WAN IP Configuration                                 |                                            |
| 💿 Obtain an IP address                               | automatically                              |
| 🔘 Specify an IP address                              | 5                                          |
| IP Address                                           |                                            |
| Subnet Mask                                          |                                            |
| Gateway                                              |                                            |
| PPTP Server                                          |                                            |

Statische IP: Wenn Sie auf Statische IP klicken, erhalten Sie die folgende Seite. Bitte geben Sie die IP-Adressinformationen ein, die Sie ursprünglich von Ihrem ISP erhalten haben. Klicken Sie dann für den nächsten Schritt auf Weiter.

#### Quick Start Wizard

| Enter the Static IP configuration provided by your ISP.<br>WAN IP 172.16.3.102 |
|--------------------------------------------------------------------------------|
| WAN IP 172.16.3.102                                                            |
|                                                                                |
| Subnet Mask 255.255.255.0                                                      |
| Gateway 172.16.3.1                                                             |
| Primary DNS 8.8.8.8                                                            |
| Secondary DNS 8.8.4.4 (optional)                                               |

DHCP: Wenn Sie auf DHCP klicken, erhalten Sie die folgende Seite. Klicken Sie einfach auf Weiter, um fortzufahren.

#### Quick Start Wizard

| DHCP Client Mode                                                                                                    |
|----------------------------------------------------------------------------------------------------|
| <b>WAN 1</b><br>If your ISP requires you to enter a specific host name or specific MAC<br>address, please enter it in. |
| Host Name Vigor (optional)<br>MAC 00 -1D -AA -00 -00 -01 (optional)                                                    |
| < Back Next > Finish Cancel                                                                                            |

9

7. Nun sehen Sie den folgenden Bildschirm. Er zeigt an, dass die Einrichtung abgeschlossen ist. Verschiedene Arten von Verbindungsmodi haben unterschiedliche Zusammenfassungen. Klicken Sie auf **Fertig stellen** und starten Sie dann den Router neu. Danach können Sie im Internet surfen.

| Quick Start Wizard                                                                                                    |                                                                                                    |
|----------------------------------------------------------------------------------------------------|----------------------------------------------------------------------------------------------------|
| Please confirm your settings:                                                                                                    |                                                                                                    |
| WAN Interface:<br>Physical Mode:<br>Physical Type:<br>Internet Access:<br>Click <b>Back</b> to modify cl<br>save the current settin | WAN1<br>Ethernet<br>Auto negotiation<br>DHCP<br>hanges if necessary. Otherwise, click <b>Finish</b> to<br>ngs and restart the Vigor router. |
|                                                                                                    | Sack Next > Finish Cancel                                                                                                    |

### 5. Kundenbetreuung

Wenn der Router trotz mehrerer Versuche nicht korrekt funktioniert, wenden Sie sich bitte sofort an Ihren Händler/DrayTek, um weitere Hilfe zu erhalten. Bei Fragen wenden Sie sich bitte per E-Mail an support@draytek.de.

#### Werden Sie registrierter Nutzer

Webregistrierung ist bevorzugt. Sie können Ihren Router via http://www.draytek.com registrieren.

#### Firmware & Tools Aktualisierungen

Aufgrund der kontinuierlichen Weiterentwicklung der DrayTek-Technologie werden alle Router regelmäßig aufgerüstet. Bitte konsultieren Sie die DrayTek Website für weitere Informationen über die neueste Firmware, Tools und Dokumente.

http://www.draytek.com